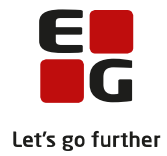

Tips & Tricks nr. 81 Flerfaglige prøver i LUDUS og LUDUS Web Den 10. oktober 2013

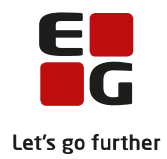

# Indholdsfortegnelse

| 1 | LUDU | JS                                                                | 3  |
|---|------|-------------------------------------------------------------------|----|
|   | 1.1  | Administration                                                    | 3  |
|   |      | • Opret termin(er) til flerfaglig prøve og map til XPRS           | 3  |
|   |      | • Opret flerfaglige prøver for en klasse eller et klassetrin      | 4  |
|   |      | Opret flerfaglig prøve for en enkelt kursist                      | 6  |
|   |      | Oversigt over status på flerfaglige prøver                        | 6  |
| 2 | LUDU | JS Web                                                            | 8  |
|   | 2.1  | Administration                                                    | 8  |
|   |      | Opret indtastningsperiode for flerfaglige prøver                  | 8  |
|   |      | • Default tildeling af vejledere og offentliggørelse af vejledere | 9  |
|   |      | Sletning af valgperiode                                           | 9  |
|   | 2.2  | Kursister                                                         | 9  |
|   |      | Valg af underfag                                                  | 10 |
|   |      | • Studieretningsfag                                               | 10 |
|   |      | Studieretningsfagene vises ikke i LUDUS Web                       | 10 |
|   | 2.3  | Lærere                                                            | 11 |
|   |      | Vejlederoversigt                                                  | 11 |
| 3 | LUDU | JS                                                                | 13 |
|   | 3.1  | Indberetning af prøveplaner i XPRS                                |    |
|   |      | <b>o</b> , ,                                                      |    |

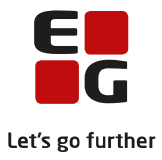

## Flerfaglige prøver i LUDUS og LUDUS Web

Nedenfor finder du en vejledning i, hvordan du tilmelder kursisterne og arbejder med flerfaglige prøver. Vejledningen er opbygget, så du kan følge den trin for trin.

Vejledningen gennemgår processerne for SRP - studieretningsprojekt, men arbejdsgangene er de samme for alle flerfaglige prøver (SSO, SRP, AT og EP).

- SSO Større skriftlig opgave
- SRP Studieretningsprojekt
- SRP Studieretningsprojekt HHX
- AT Almen studieretningsprojekt
- EP Eksamensprojekt

Vejledningen tager udgangspunkt i klargøring af flerfaglig prøve til indberetning af prøveplaner på XPRS prøvetermin SRP 13/14. For STX anvendes AGYM - XPRS prøvekalenderen og for HHX anvendes EGYM – XPRS prøvekalenderen.

Vejledning til hvordan du henter og arbejder med udmeldte censurplaner fra XPRS finder du i *Tips og Tricks nr. 63 - Udmelding af censurplaner til SRP/SSO fra XPRS.* 

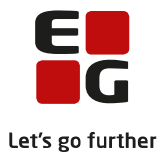

# 1 LUDUS

## 1.1 Administration

## • Opret termin(er) til flerfaglig prøve og map til XPRS

Først opretter du terminen for december 2013 som vist på billedet for at kunne anvende terminen ved mapning mellem flerfaglig prøve og XPRS-termin.

Oprettelse af terminer foregår via menuen Koder >> Terminer...

- Indtast terminskode på formen ÅÅMM.
- Skriv valgfri tekst, fx som her måned og år.
- Feltet Sidste rettidige udmeldingsdato (kun Gym) skal ikke udfyldes. Der kommer dog en advarsel, når du trykker på Gem, hvortil du skal svare Ja/Yes.
- Luk vinduet med terminer, når du har gemt oplysningerne på vinduet.

| 🛞 Terminer                                                                                                    |                                   | - • ×                 |  |  |  |  |  |  |
|----------------------------------------------------------------------------------------------------|-----------------------------------|-----------------------|--|--|--|--|--|--|
| Terminskode                                                                                                    | 1312                              | Luk                   |  |  |  |  |  |  |
| Tekst                                                                                                    | December 2013                     | Gem                   |  |  |  |  |  |  |
| Sidste rettidige                                                                                                    | udmeldingsdato (kun Gym)          | Gem og ryd felter     |  |  |  |  |  |  |
| XPRS termin (A                                                                                                    | GYM):                             | Rvd felter            |  |  |  |  |  |  |
| XPRS termin (A                                                                                                    | VU):                              | Hiselo                |  |  |  |  |  |  |
| XPRS termin (P                                                                                                    | /U):                              |                       |  |  |  |  |  |  |
| Terminskode                                                                                                    | Tekst Bettidio udm dato XPBS tr . | Fun <u>k</u> tioner 🕶 |  |  |  |  |  |  |
|                                                                                                    |                                   |                       |  |  |  |  |  |  |
| UDUS<br>UDUS<br>Der er ingen sidste rettidige udmeldingsdato på den terminkode du er<br>ved at oprettel<br>Sidste rettidige udmeldingsdato har dog kun betydning i forhold til<br>Gym eksaminer.<br>Vil du gemme terminkoden? |                                   |                       |  |  |  |  |  |  |
|                                                                                                    | Yes N                             | Cancel                |  |  |  |  |  |  |

Mapning mellem flerfaglige prøve og XPRS-termin foregår via menuen:

Koder >> Flerfaglige prøveterminer ...

- 1. Angiv termin for den flerfaglige prøve.
- 2. Vælg Prøve.
- 3. Vælg XPRS termin. Vær opmærksom på, at der i XPRS er to prøveterminer for SSO og SRP. Brug XPRS termin 2013/2014 SRP 13/14, henholdsvis SSO 13/14, uanset om skriveperioden ligger før eller efter jul, hvis skolen kun har én skriveperiode for SRP og SSO.

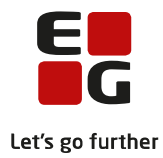

| Koder | System          | Vis Hjælp                   |                               |                         |
|-------|-----------------|-----------------------------|-------------------------------|-------------------------|
| 4     | Aktivitetsty    | per                         |                               |                         |
| E     | Betalingstils   | agnstyper                   |                               |                         |
| F     | Fagkoder        | •                           |                               |                         |
| F     | -<br>Faggrupper | (Kun sydslesvig)            |                               |                         |
| F     | Fagpakker       |                             |                               |                         |
| F     | Flerfaglige r   | orøveterminer               |                               |                         |
|       | i en ognige j   |                             |                               |                         |
|       |                 | 2                           |                               |                         |
| ſ     | 🛞 Mapni         | ng mellem flerfaglige prøve | er og XPRS terminer           | - • ×                   |
|       | Termin:         | 1312 December               | 2013                          | Luk                     |
|       | Prøve:          | Studieretningsprojekt, H    | HHX 🚽                         | Gem                     |
|       | XPRS ter        | min: 2013/2014 - SRP1 13/   | /14 - EGYM 🔍                  | Carry and well for here |
|       |                 | -                           |                               | Gem og rya reiter       |
|       | Eksisteren      | de mapninger:               |                               | <u>R</u> yd felter      |
|       | Termin          | Prøve                       | XPRS termin                   |                         |
|       | 1312            | Studieretningsprojekt, HHX  | 2013/2014 - SRP1 13/14 - EGYM |                         |
|       | 1306            | Almen studieforberedelse    | 2012/2013 - S 2013 - AGYM     |                         |
|       | 1212            | Studieretningsprojekt       | 2012/2013 - SRP 12/13 - AGYM  | Funktioner 🕶            |
|       | 1206            | Almen studieforberedelse    | 2011/2012 - S 2012 - AGYM     |                         |
|       | ,               |                             |                               |                         |

I Undervisningsministeriets administrative prøve- og eksamenskalender fremgår det, at SRP2/SSO2 kun skal bruges for institutioner med to skriveperioder.

Administrativ prøve- og eksamenskalender Skoleåret 2013/2014 - Gymnasiale uddannelser

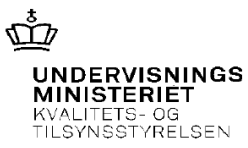

Sagsnr.: 054.38P.271/20. august 2013

| Dato / sidste frist   | Termin | Aktivitet                                                         |
|-----------------------|--------|-------------------------------------------------------------------|
| 23. oktober           | SRP1   | CensorKompetence inkl. indstilling af skriftlige censorer til     |
| Indberetning til XPRS | SSO1   | SRP1- og SRP2-, SSO1- og SSO2- samt Vintertermin - skal altid     |
|                       | SRP2   | indberettes                                                       |
|                       | SSO2   | - derudover løbende indberetning ved fratrædelse, orlov, adresse- |
|                       | Vinter | ændringer mv.                                                     |
|                       |        |                                                                   |
| 30. oktober           | SRP1   | Prøveplaner – studieretningsprojekt og større skriftlig opgave    |
| (eller 7. januar)     | SSO1   | - OBS! 2 indberetningsfrister                                     |
| Indberetning til XPRS |        | - for institutioner med én skriveperiode før eller efter jul      |
| 7. januar             | SRP2   | Prøveplaner – studieretningsprojekt og større skriftlig opgave    |
| Indberetning til XPRS | SSO2   | - kun for institutioner med to skriveperioder                     |
|                       |        |                                                                   |

## Opret flerfaglige prøver for en klasse eller et klassetrin

Vælg Kursist-menuen >> Tilmeld kursister til flerfaglig prøve ...

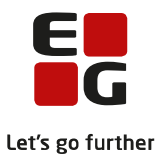

| Kursisttilmelding til flerfaglig prøve                                                                                                    |                                                             |                          |                                                                                                    | - • •                                                                                                    |
|----------------------------------------------------------------------------------------------------|-------------------------------------------------------------|--------------------------|----------------------------------------------------------------------------------------------------|----------------------------------------------------------------------------------------------------|
| Kursistuddannelse 1                                                                                                    | – Elerfaglig prøve                                          |                          |                                                                                                    | 1                                                                                                    |
| Hadamaahan 2010 2 Hadamadahahaanaa                                                                                                    |                                                             | 0. r                     |                                                                                                    | Luk                                                                                                    |
| Uddanneise: 3010 3 Højere Handelseksamen                                                                                                    | Prøve: 🥥                                                    | Studieretningsprojekt    | , HHX                                                                                                    | 5 Tilmeld                                                                                                    |
| Retning: <alle></alle>                                                                                                    | Termin:                                                     | 1312 C                   | ecember 2013                                                                                                    |                                                                                                    |
| Klasser Trin 2 Over klasser                                                                                                    |                                                             |                          |                                                                                                    | <u>B</u> yd felter                                                                                                   |
|                                                                                                    | Kursisttype:                                                | D HHX                    |                                                                                                    | 11.1                                                                                                    |
| Afdeling:                                                                                                    | Institution                                                 | 665021                   |                                                                                                    |                                                                                                    |
| 🔲 Vis kursister uden flerfaglig prøve                                                                                                    | Startdato:                                                  | 01-12-13 Slutda          | ato: 18-12-13                                                                                                    |                                                                                                    |
| 2 Vis kursister                                                                                                    |                                                             |                          |                                                                                                    |                                                                                                    |
|                                                                                                    | Underfag                                                    |                          |                                                                                                    |                                                                                                    |
| Tilføj kursister                                                                                                    | Fag 1:                                                      |                          | Lærer 1:                                                                                                    | Prioritet 1:                                                                                                    |
| Kursist: Tilføj kursist                                                                                                    |                                                             |                          |                                                                                                    |                                                                                                    |
| Indtast personnri kursistni eller kursist id                                                                                                    | Fag 2:                                                      |                          | Lærer 2:                                                                                                    | - Prioritet 2:                                                                                                    |
| nadav porodnini, karateni, olio karateria                                                                                                    | Fag 3:                                                      |                          | Lærer 3:                                                                                                    | . Prioritet 3:                                                                                                    |
| K. id Kursistnr. Navn K 🔺                                                                                                    | Vis kursisters                                              | flerfaglig prøve med sam | me kursist uddannelse (se onlysningerne til                                                                          | venstrel                                                                                                    |
| 3m 01 3                                                                                                    | ,                                                           | nen aging pie te mea can | ine ranoe addan erec (ee opgerin genie a                                                                             |                                                                                                    |
| 3m 02 3                                                                                                    |                                                             | Vis                      | andre flerfaglige prøver                                                                                             | SLE                                                                                                    |
| 3m 03 i 3                                                                                                    |                                                             |                          |                                                                                                    |                                                                                                    |
| 3m 04 3                                                                                                    | K. Id Kursist                                               | thr. Navn                | Fag Prøve                                                                                                    |                                                                                                    |
| 0.05                                                                                                    | 3m 01                                                       |                          | Studieretningsprojek                                                                                                 | (t, HHX   1312                                                                                                    |
| 3m U5 3                                                                                                    | 0.00                                                        |                          |                                                                                                    | 1 1002 4040                                                                                                    |
| 3m 06 3                                                                                                    | 3m 02                                                       |                          | Studieretningsprojek                                                                                                 | a, HHX 1312                                                                                                    |
| 3 3m 05 3<br>3m 06 3<br>3m 07 3<br>2m 00 2                                                                                                    | 3m 02<br>3m 03<br>3m 04                                     |                          | Studieretningsprojek<br>Studieretningsprojek                                                                         | d, HHX 1312<br>d, HHX 1312<br>d, HHX 1312<br>d, HHX 1312                                                             |
| 3m 05 3<br>3m 05 3<br>3m 07 3<br>3m 08 3<br>2m 08 3                                                                                               | 3m 02<br>3m 03<br>3m 04<br>3m 05                            |                          | Studieretningsprojek<br>Studieretningsprojek<br>Studieretningsprojek                                                 | at, HHX 1312<br>at, HHX 1312<br>at, HHX 1312<br>at, HHX 1312<br>at, HHX 1312                                         |
| 3m 05 3<br>3m 06 3<br>3m 07 3<br>3m 08 3<br>3m 09 3<br>2m 10 2                                                                                    | 3m 02<br>3m 03<br>3m 04<br>3m 05<br>3m 05                   |                          | Studieretningsprojek<br>Studieretningsprojek<br>Studieretningsprojek<br>Studieretningsprojek<br>Studieretningsprojek | a, HHX 1312<br>a, HHX 1312<br>a, HHX 1312<br>a, HHX 1312<br>a, HHX 1312<br>a, HHX 1312<br>a, HHX 1312                |
| Jm Ub         3           Jm Ob         3           Jm OF         3           Jm 08         3           Jm 09         3           Jm 10         3 | 3m 02<br>3m 03<br>3m 04<br>3m 05<br>3m 05<br>3m 06<br>3m 07 |                          | Studieretningsprojek<br>Studieretningsprojek<br>Studieretningsprojek<br>Studieretningsprojek<br>Studieretningsprojek | a, HHX 1312<br>a, HHX 1312<br>a, HHX 1312<br>a, HHX 1312<br>a, HHX 1312<br>a, HHX 1312<br>a, HHX 1312<br>a, HHX 1312 |

- 1. Udfyld felterne for *Kursistuddannelse* 
  - a. Uddannelse, og trin og evt. klasse.
  - b. Evt. afdeling, hvis der er mere end en afdeling.
  - c. For STX og HHX, hvor der kan være mere end en studieretning i en klasse, kan du ikke anvende felterne *Klasse og Trin,* men skal udfylde feltet *Over. klasse*.

| 🛞 Kursisttilmelding til flerfaglig prøve |   |  |  |  |  |  |  |  |
|------------------------------------------|---|--|--|--|--|--|--|--|
| _ Kursistuddannelse                      |   |  |  |  |  |  |  |  |
| Uddannelse: 3010 3 Højere Handelseksamen |   |  |  |  |  |  |  |  |
| Retning: <alle></alle>                   | - |  |  |  |  |  |  |  |
| Klasse: Trin: Over.klasse: 2011m         |   |  |  |  |  |  |  |  |
| Afdeling:                                |   |  |  |  |  |  |  |  |

- 2. Klik på knappen *Vis kursister* for at få vist kursisterne på det valgte trin.
- 3. Udfyld felterne for *Flerfaglig prøve*.

Start- og slutdato er skriveperioden.

Det er vigtigt, at start- og slutdato for skriveperioden udfyldes for kursister med kursisttype C, da den flerfaglige prøve ellers ikke tæller med i beregningen af aktivitet enkeltfag.

- 4. Klik på knappen Marker alle (kursister i venstre oversigt vises med blåt).
- 5. Klik på knappen *Tilmeld* (kursister vises i højre oversigt med rødt).

Dialogboks viser, hvordan tilmeldingen er forløbet:

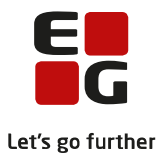

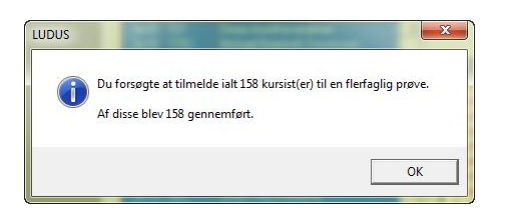

Den flerfaglige prøve er nu oprettet på de udvalgte kursister. Ved at dobbeltklikke på en kursist med rødt i oversigten, åbnes vinduet for den udvalgte kursists flerfaglige prøve.

| 🛞 Flerfaglig prøv | e Hiniik inana | ng/Tra      |             | - 0855               |       |    |         |                     |
|-------------------|----------------|-------------|-------------|----------------------|-------|----|---------|---------------------|
| Generelt Finans   | iering         |             |             |                      |       |    |         | Luk                 |
| Prøve:            | Studieretnings | projekt, Hł | ł×          |                      | -     |    |         | <u>G</u> em         |
| Termin:           | 1312           | Decembe     | r 2013      |                      |       |    | Gem     | og ryd felter       |
| Kursisttype:      | Ј нн           | ×           | A           | lt. censurspr.:      |       |    | E       | <u>R</u> yd felter  |
| Institution:      |                |             |             |                      |       |    |         | Hjælp               |
| Uv.sted:          |                |             |             |                      | •     |    |         |                     |
| Eksamination: -   |                |             |             |                      |       |    | Fu      | n <u>k</u> tioner 🔻 |
| Eksamensdato      | :              | Eksami      | nator(er):  |                      |       |    |         |                     |
| Fra klokken:      |                | Til klok    | ken:        |                      |       |    |         |                     |
| Eks. off. dato:   |                | KI:         | 🗌 🗆 Ka      | arakter må offentlig | gøres |    |         |                     |
| Cen. off. dato:   |                | кі: 🗌       |             |                      |       |    |         |                     |
| Startdato:        | 01-12-13       | Slutdato:   | 18-12-1     | 3                    |       |    |         |                     |
| Udmeldingsdato:   |                |             |             |                      |       |    |         |                     |
| Kædenr.:          |                | 🔲 Ekste     | m prøve     |                      |       |    |         |                     |
| Bemærkning:       |                |             |             |                      |       |    |         |                     |
| Prøve             |                | Termin      | Eksaminator | Eksamensdato         | Fag   | KT | Udmeldt | Karakter            |
| Studieretning     | gsprojekt, HHX | 1312        |             |                      |       | J  |         |                     |
|                   |                |             |             |                      |       |    |         |                     |
|                   |                |             |             |                      |       |    |         |                     |

# Opret flerfaglig prøve for en enkelt kursist

Du kan oprette den flerfaglige prøve på en enkelt kursist.

Vælg *Kursist >> Åbn*...: På vinduet *Søg kursist* kan du fremsøge den pågældende kursist.

Åbn vinduet for *Flerfaglig prøve* via *Kursist >> Funktioner >> Prøver >> Flerfaglige prøve…* Udfyld vinduet som vist på ovenfor.

Start- og slutdato er skriveperioden.

## Det er vigtigt, at start- og slutdato for skriveperioden udfyldes for kursister med kursisttype C, da den flerfaglige prøve ellers ikke tæller med i beregningen af aktivitet enkeltfag.

## Oversigt over status på flerfaglige prøver

Du kan få overblik over de registrerede oplysninger på de flerfaglige prøver via vinduet *Rediger flerfaglige prøver* fremfundet fra *Hold-menuen.* 

Vælg *Hold*-menuen >> *Åbn flerfaglig prøveoversigt*... og fremsøg den flerfaglige prøve.

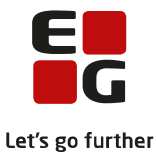

#### Tryk på R-knappen i vinduet Oversigt over flerfaglige prøver for at komme til vinduet

## Rediger flerfaglige prøver.

|         |            | Address of the Owner, Name | a sy diaran' faile        |                                                                                                    |             |         |            |        |            |      |                   |
|---------|------------|----------------------------|---------------------------|----------------------------------------------------------------------------------------------------|-------------|---------|------------|--------|------------|------|-------------------|
| ld Læ   | rer Øvr    | igt personale Akt          | tivitet Undervisningssted | 1                                                                                                    |             |         |            |        |            |      |                   |
| Opret   | t ny       |                            |                           | 1                                                                                                    |             |         |            |        |            |      |                   |
| Åbn     | •          |                            |                           |                                                                                                    |             |         |            |        |            |      |                   |
| Åbn h   | holdover   | sigt                       |                           |                                                                                                    |             |         |            |        |            |      |                   |
| Åbn u   | undervisr  | ningsmoduloversig          | t                         |                                                                                                    |             |         |            |        |            |      |                   |
| Åbn e   | eksamen    | smoduloversigt             |                           |                                                                                                    |             |         |            |        |            |      |                   |
| Åbn f   | flerfaglig | prøveoversigt (            |                           |                                                                                                    |             |         |            |        |            |      |                   |
| 💌 Søg   | flerfagli  | ge prøver                  | 1)                        |                                                                                                    |             |         |            |        |            |      |                   |
| Prøve:  | 9          | Studieretningsprojekt,     | HHX 💌                     | Luk                                                                                                    |             |         |            |        |            |      |                   |
| Termin: |            | 312                        | December 2013             |                                                                                                    |             |         |            |        |            |      |                   |
| ELas    |            |                            | 000000000000              | 209                                                                                                    |             |         |            |        |            |      | )                 |
| EKSd    | 🖲 Over     | sigt over flerfaglige      | e prøver                  |                                                                                                    |             |         |            |        | [          |      |                   |
| Institu | Følgende   | e 27 flerfaglige prøver    | opfylder søgekriterierne: |                                                                                                    |             |         |            | B      | SE         | A    | nnuller           |
| - Prø   | K.nr.      | ld Fornavn                 | Efternavn                 | Prøve                                                                                                    | Eksamina    | ator Te | rmin Censu | fag Ek | mir 🔺 j    |      | *                 |
| Læ      | 2          | 01                         |                           | Studieretningsprojekt, H                                                                                                    | HX          | 13      | 12         |        |            |      | Abn               |
|         | 8          | 02                         |                           | Studieretningsprojekt, H                                                                                                    | HX          | 13      | 12         |        |            |      | 1                 |
| Fag     | 2          | 03                         |                           | Studieretningsprojekt, H                                                                                                    | HX<br>HX    | 13      | 12         |        |            | ŀ    | orrige            |
|         | 2          | 05                         |                           | Studieretningsprojekt, H                                                                                                    | HX          | 13      | 12         |        |            | 1    | Jæste             |
| _ Udr   | 2          | 06                         |                           | Studieretningsprojekt, H                                                                                                    | HX          | 13      | 12         |        |            |      |                   |
|         | 2          | 07 .                       |                           | Studieretningsprojekt, H                                                                                                    | HX          | 13      | 12         |        |            |      | Ularda 🔰          |
|         | 2          | 08                         |                           | Studieretningsprojekt, H                                                                                                    | HX          | 13      | 12         |        |            |      |                   |
| Day     | 2          | 09                         |                           | Studieretningsprojekt, H                                                                                                    | HX          | 13      | 12         |        |            |      |                   |
| Mo      | Rec        | liger flerfaglige pro      | iver                      |                                                                                                    |             |         |            |        |            |      |                   |
| Fray    | Redia      | ering af følgende 27 fl    | erfaglige prøver:         |                                                                                                    |             |         |            |        | AL         | SLEI |                   |
|         | K.id.      | K.nr. Fornavn              | Efternavn                 | Prøve                                                                                                    | Institution | Termin  | Censurfag  | Kædenr | Kursisttyp | e ^  | Luk               |
| Opr     | 3m         |                            |                           | Studieretningsprojekt, H                                                                                                    | -ixi        | 1312    | <u> </u>   |        | J          |      |                   |
| Prø     | 3m         |                            |                           | Studieretningsprojekt, H                                                                                                    |             | 1312    |            |        | J          | -    | <u><u>G</u>em</u> |
|         | 3m         |                            |                           | Studieretningsprojekt, H                                                                                                    |             | 1312    |            |        | J          | -    | Hiælo             |
|         | 3m         |                            |                           | Studieretningsprojekt H                                                                                                    |             | 1312    |            |        |            | -    |                   |
|         | 300        |                            |                           | Studieretningsprojekt H                                                                                                    |             | 1312    |            |        | ů.         | -    | Funktioner 3      |
|         | 200        |                            |                           | Chudiorobningsprojekt, HI                                                                                                    |             | 1212    |            |        |            | -    | Funktioner .      |
|         | 3m         |                            |                           | Studieretningsprojekt, Hi                                                                                                    |             | 1312    |            |        | 0          | -    |                   |
|         | 3m         |                            |                           | Studiererringsprojekt, Hi                                                                                                    |             | 1012    |            |        | 0          | -    |                   |
|         | Jm         |                            |                           | Studieretningsprojekt, Hi                                                                                                    | 1.          | 1312    |            |        | J          | _    |                   |
|         | 3m         |                            |                           | Studieretningsprojekt, H                                                                                                    | 1X _        | 1312    |            |        | J          |      |                   |
|         | 1.2        |                            |                           | I Charling a second state of the second state of the second state | NV I        | 11010   |            |        |            |      |                   |

Vinduet kan bl.a. bruges til at følge status på de flerfaglige prøver. Du kan se oplysninger om:

- Kursisters valg af fag, emne og bemærkninger.
- Lærere (tilknyttet undervisningsmodulet).

Vær opmærksom på, at hvis administrator har valgt at sætte en markering for *Default-tildeling af vejledere* (se nærmere herom på side 6 under *Redigering af valgperiode for termin xxxx*), bliver der ikke tilknyttet en lærer1/lærer2 til faget, hvis der er to eller flere lærere på undervisningsmodulet. Der bliver heller ikke tilknyttet en lærer, hvis kursisten skriver i et fag, som allerede er afsluttet eller læreren ikke længere er ansat, når kursisten vælger underfag i LUDUS Web under menupunktet **Kursist**, fanebladet **Flerfaglige prøver**.

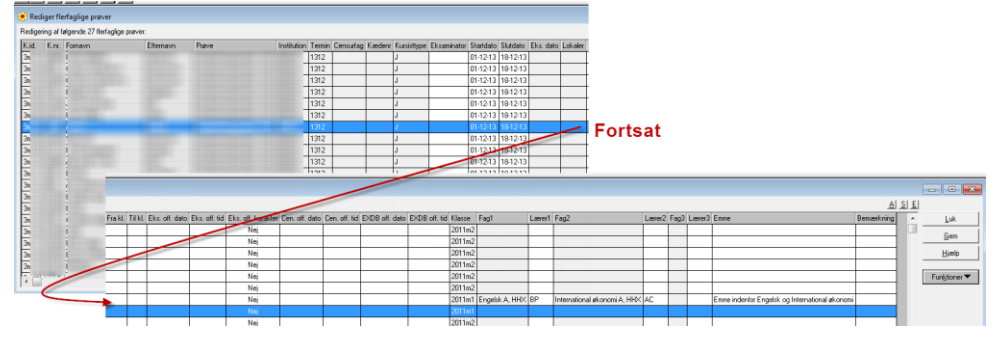

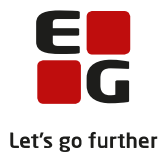

# 2 LUDUS Web

## 2.1 Administration

## Opret indtastningsperiode for flerfaglige prøver

Detaljer vedrørende perioder, hvori kursister må vælge emne og fag, skal foretages i LUDUS Web. Fra menupunktet **Flerfaglige prøver** kan du som administrativ medarbejder:

- Oprette valgperioder for en given termin og flerfaglig prøve.
- Planlægge periode, hvor kursister kan vælge underfag for de flerfaglige prøver.
- Planlægge periode for adgang til redigering af emne og bemærkningsfelt.
- Sætte markering for default-tildeling af vejledere.
- Offentliggøre vejledere.

Start med at vælge Institution og Prøve. Klik derefter på knappen Vis valgperioder:

| Institution: 🖉 Pr                                                | øve:    | Almen studieforberedelse                                                                                                    | Vis valgperioder |
|------------------------------------------------------------------|---------|----------------------------------------------------------------------------------------------------|------------------|
| Der er ingen uafsluttede terminer for institutionen med den valg | jte prø | Almen studieforberedelse<br>Eksamensprojekt<br>Projektopgave<br>Studieretningsprojekt<br>Studieretningsprojekt, HHX<br>Større skriftlig opgave |                  |

Hvis du får beskeden, *"Der er ingen uafsluttede terminer for institutionen med den valgte prøvetype"* betyder det, at der ikke findes nogen termin, hvor der er tilmeldt kursister til den pågældende prøve. Du skal da tilbage i LUDUS og oprette flerfaglige prøver for en klasse eller kursist (se side 3 og 4).

Der gives mulighed for at oprette en ny valgperiode med et grønt plus 🕂 , hvis du har tilmeldt kursister til en flerfaglig prøve på en given termin i LUDUS.

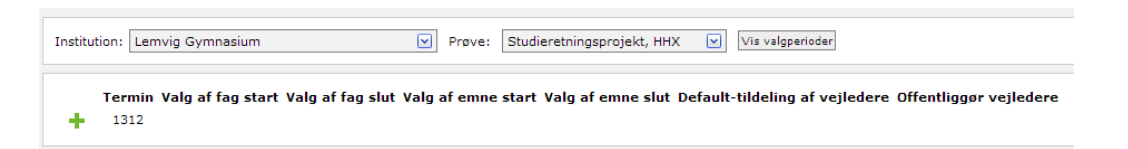

Når du har klikket på det grønne plus, får du vist vinduet til oprettelse af valgperiode for terminen:

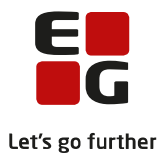

| Opret valgperiode for termin 1312      | 2                    |
|----------------------------------------|----------------------|
| Starttidspunkt for valg af fag:        | 09.10.13 🕅 kl. 13:46 |
| Sluttidspunkt for valg af fag:         | 13.10.13 🕅 kl. 13:46 |
| Starttidspunkt for redigering af emne: | 09.10.13 🕅 kl. 13:46 |
| Sluttidspunkt for redigering af emne:  | 31.10.13 🕅 kl. 13:46 |
| Default-tildeling af vejledere:        | $\checkmark$         |
| Offentliggør vejledere:                |                      |
|                                        |                      |
|                                        |                      |
| 🗸 OK 🛛 Annuller 🕐 Hjælp                |                      |

Du skal angive to perioder. I den ene periode kan kursister vælge fag til prøven, og i den anden kan kursister indskrive emne og eventuelle bemærkninger om fx gruppeønsker. Når en periode er afsluttet, kan oplysningerne ikke længere redigeres i LUDUS Web, men oplysningerne kan fortsat redigeres direkte i LUDUS.

## • Default tildeling af vejledere og offentliggørelse af vejledere

På valgperioden kan du vælge, om der skal tilknyttes default-vejledere på prøven. Den lærer, som dags dato underviser kursisten i faget, bliver tilknyttet som vejleder i faget.

Hvis kursisten ikke er tilknyttet et undervisningsmodul i faget, fx fordi faget er afsluttet, tilknyttes der ingen vejleder. Hvis kursisten samtidig følger faget på flere niveauer, vælges underviseren på det højeste niveau. Hvis der er to lærere tilknyttet et undervisningsmodul, tilknyttes der ingen vejledere i faget. Endelig kan du vælge om vejledere må offentliggøres for kursisterne. Det kan anbefales at vente med at sætte markering her, til alle vejledere er på plads.

## Sletning af valgperiode

En valgfagsperiode kan slettes ved klik på 🗙

| Menu `  | 🕶 sk   | emaer  | Kursist   | Studiepla | ner Studier | apport  | Prøvepla  | ner Sp    | ørgeskem  | ia Medde  | lelser | Doku     |
|---------|--------|--------|-----------|-----------|-------------|---------|-----------|-----------|-----------|-----------|--------|----------|
| Institu | ution: |        |           |           |             | Prø     | ve: Stu   | dieretnin | jsprojekt |           | Vis v  | algperio |
|         |        | Termin | Valg af f | ag start  | ¥alg af fag | slut ¥a | lg af emi | ne start  | ¥alg af e | emne slut | Defaul | t-tilde  |
|         |        |        |           |           |             |         |           |           |           |           |        |          |

Hvis en valgperiode slettes, vil kursister ikke længere kunne se de valgte underfag og vejledere, men det har ingen indflydelse på fag og vejledere, som allerede er tildelt. Disse vil stadig kunne ses i LUDUS.

## 2.2 Kursister

Kursister kan få adgang til flerfaglige prøver via menupunktet *Kursist, fanebladet Flerfaglige prøver*.

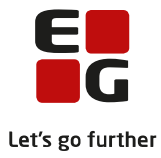

#### Valg af underfag

Kursister har adgang til at vælge underfag i valgfagsperioden. De vil kun få tilbudt den vifte af fag, som de har eller har haft og som er lovlige i forhold til reglerne for den enkelte prøve (læs mere herom i hjælpen i LUDUS Web). Hvis kursisten har læst et fag på flere niveauer, er det kun faget på højeste niveau, der bliver vist blandt underfagene.

#### Studieretningsfag

På kursistens faneblad vedrørende flerfaglige prøver vil der i LUDUS Web stå *Ikke offentliggjort*, hvis fordelingen af vejledere ikke er færdig.

| Staminformation Fravær     | Karakterer                                                   | Flerfaglige   | prøver    | Studieretning | Valgfag    | Sag |  |  |  |  |
|----------------------------|--------------------------------------------------------------|---------------|-----------|---------------|------------|-----|--|--|--|--|
| Studieretningsprojekt, HHX |                                                              |               |           |               |            |     |  |  |  |  |
|                            |                                                              |               |           |               |            | æ   |  |  |  |  |
| Termin: 1312 Instituti     | on:                                                          |               |           |               | ,          | -   |  |  |  |  |
| Periode for redigering a   | f emne: 09.10                                                | .2013 13:46 - | 31.10.201 | 3 13:46       |            |     |  |  |  |  |
| Emne: 🧪 Emne inde          | nfor internatio                                              | nal økonomi o | g engelsk |               |            |     |  |  |  |  |
| Bemærkning: 🧪              |                                                              |               |           |               |            |     |  |  |  |  |
| Periode for valg af fag:   | Periode for valg af fag: 09.10.2013 13:46 - 13.10.2013 13:46 |               |           |               |            |     |  |  |  |  |
|                            | Fag 🥒                                                        |               | Niveau    | Vejledere     |            |     |  |  |  |  |
| Studieretningsfag          | International                                                | økonomi       | А         | (Ikke offen   | tliggjort) |     |  |  |  |  |
| Yderligere fag             | Spansk                                                       |               | А         | (Ikke offen   | tliggjort) |     |  |  |  |  |
| Yderligere fag             | Ikke valgt                                                   |               |           | (Ikke offen   | tliggjort) |     |  |  |  |  |
|                            |                                                              |               |           |               |            |     |  |  |  |  |

Kursisten kan se navnene på sine vejledere på samme faneblad, når administrationen har offentliggjort dem.

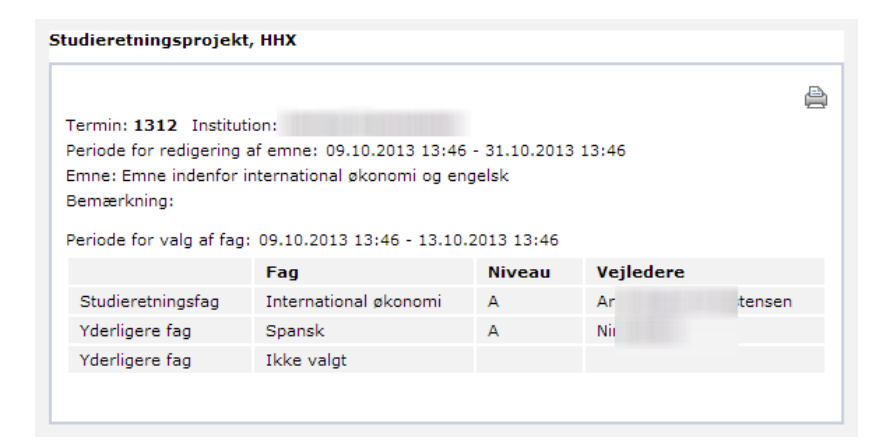

## Studieretningsfagene vises ikke i LUDUS Web

Hvis kursisten ikke kan vælge *Studieretningsfag* fra fanen *Vælg fag*, er der store chancer for, at der mangler en markering af officielt bestemmende og bestemmende fag i LUDUS.

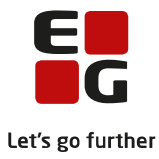

Du kan i LUDUS kontrollere om ovenstående er tilfældet:

Åbn vinduet Klasser via menuen Koder >> Klasser...

Kontroller at studieretning er tilknyttet klassen.

Åbn vinduet *Studieretninger* via menuen *Koder* >> *Studieretninger*...

Vælg den studieretning, hvor der i LUDUS Web ikke bliver vist fag.

Vælg *Funktioner >> Fag til studieretning* og kontroller, om der er sat den rigtige markering for fagene og at fagene har det rigtige niveau.

Kun to fag skal være *Officielt bestemmende* OG *Bestemmende fag*, hvorimod det tredje fag kun kan være *bestemmende fag* 

#### 2.3 Lærere

#### Vejlederoversigt

Læreren kan via menupunktet *Kursist >> Avanceret søgning,* fanebladet Lærer finde frem til de kursister, som læreren skal vejlede i forbindelse med en flerfaglig prøve.

I planlægningsperioden er fordelingen af vejledere ikke færdig, og læreren kan derfor heller ikke være fuldstændig sikker på, at læreren faktisk skal vejlede de fremfundne kursister. Der kan ske ændringer undervejs.

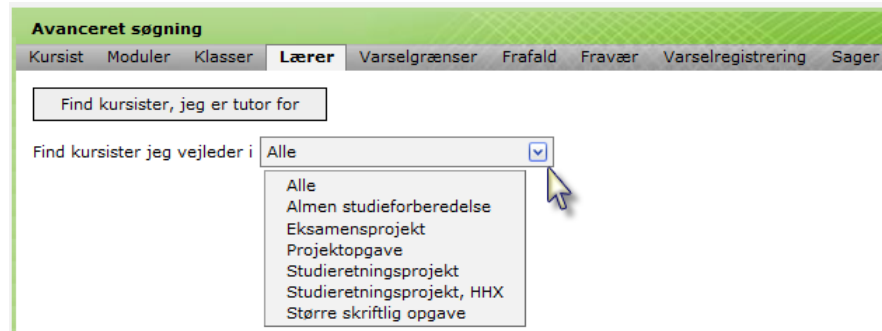

En kursist dukker op i denne fremsøgning i cirka tre måneder efter afvikling af eksamen, hvorimod den flerfaglige prøve altid er synlig hos kursisten.

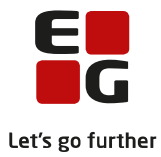

| Menu 🔻                                |                                                                                                    |             |               |                    | 20            |         |          |  |
|---------------------------------------|----------------------------------------------------------------------------------------------------|-------------|---------------|--------------------|---------------|---------|----------|--|
| Kursistnummer, id eller personnummer: | Staminformation                                                                                           | Fravær      | Karakterer    | Flerfaglige prøver | Studieretning | Valgfag | Studiebo |  |
| Avanceret søgning                     | Studieretning                                                                                             | jsprojekt,  | ннх           |                    |               |         | _        |  |
| Keste 📎 (1 af 1) 📼 🎤                  |                                                                                                    |             |               |                    |               |         |          |  |
| Id Navn<br>3m 12 Jensen               | Termin: 1312 Institution:<br>Periode for redigering af emne: 09.10.2013 13:46 - 31.10.2013 13:46<br>Emne: |             |               |                    |               |         |          |  |
|                                       |                                                                                                    |             | Fag           | Niveau             | Vejledere     |         |          |  |
|                                       | Studieretni                                                                                               | ngsfag      | International | økonomi A          |               |         |          |  |
|                                       | Yderligere                                                                                                | fag         | Spansk        | А                  |               |         |          |  |
|                                       | Yderligere                                                                                                | fag         | Ikke valgt    |                    |               |         |          |  |
|                                       | Vejledere er                                                                                              | ikke offent | liggjort      |                    |               |         |          |  |

Læreren har redigeringsmulighed for emne, men ikke for fag.

Kursisten er ikke bekendt med, at læreren er sat på som vejleder, førend administrationen har offentliggjort vejlederne.

Kontrollér, at alle kursister har valgt fag og lærerne er sat på oversigten, inden der foretages XPRSindberetning af prøveplaner for *XPRS-termin 2013/2014 SRP 13/14* 

| 🛞 Re  | diger fle  | erfaglige prøver              |      |        |               |            |       |             |          |               |            |             |       |         |         |     |          |             |     |
|-------|------------|-------------------------------|------|--------|---------------|------------|-------|-------------|----------|---------------|------------|-------------|-------|---------|---------|-----|----------|-------------|-----|
| Redig | ering af f | ølgende 27 flerfaglige prøver | :    |        |               |            |       |             |          |               |            |             |       |         |         |     |          |             |     |
| K.id. | K.nr.      | Fornavn                       | Efte | mavn   | Prøve         |            |       | Institution | Termin   | Censurfag     | Kædenr     | Kursisttype | Eksar | minator | Startda | ato | Slutdato | Eks. dato   | Î.  |
| 3m 1  | 1 :        |                               | Jaco | obsen  | Studieretning | isprojekt, | . HHX |             | 1312     |               |            | J           |       |         | 01-12-  | 13  | 18-12-13 |             | ]   |
| 3m 1  | 2          |                               | Jens | sen    | Studieretning | isprojekt, | .HHX  |             | 1312     |               |            | J           |       |         | 01 12   | 13  | 10-12-13 | Ea          |     |
|       |            |                               |      |        |               |            | _     |             |          |               |            |             |       |         |         | -   |          | FO          | isa |
|       | d Klasse   | Fagi                          |      | Lærer1 | Fag2          | Lærer2     | Fag3  | Lærer3      | Emne     |               |            |             |       | Bemær   | kning   | *   | ]        | Luk         |     |
|       | 2011m      | 2                             |      |        |               |            |       |             |          |               |            |             |       |         |         |     |          | ·           | i   |
|       | 2011m      | 2 International økonomi A,    | HHX  | AC     | Spansk A, HHX | NB         |       |             | Emne inc | lenfor intern | ational øk | onomi og en | gelsk |         |         |     |          | <u>a</u> em |     |
|       | 2011m      | 2                             |      |        |               |            |       |             |          |               |            |             |       |         |         |     | H        | jælp        |     |
|       | 2011m      | 2                             |      |        |               |            |       |             |          |               |            |             |       |         |         |     |          |             | 1   |
|       | 2011m      | 12                            |      |        |               |            |       |             |          |               |            |             |       |         |         |     | Funk     | tioner 🔻    | 1   |
|       | 2011       | 2                             |      |        |               |            |       |             |          |               |            |             |       |         |         |     |          |             | 2   |

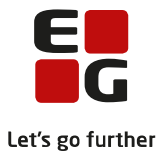

# 3 LUDUS

## 3.1 Indberetning af prøveplaner i XPRS

Husk at vælge EGYM for indberetning af prøveplaner for HHX og AGYM for indberetning af prøveplaner for 2HF/HFE og STX

Indberetning af prøveplaner foretages via menuen *System >> XPRS >> XPRS Prøvekalender*.

| 8 | 🛞 Prøvekalender          |             |                       |                      |            |           |          |          |                 |  |  |
|---|--------------------------|-------------|-----------------------|----------------------|------------|-----------|----------|----------|-----------------|--|--|
| 1 | <sup>p</sup> røveområde: | AGYM        | Kursusår              | 2013/2014 💌          |            |           |          | E        | Luk             |  |  |
|   | Kursusår                 | Prøvetermin | Туре                  | Navn                 |            | Startdato | Frist    | Referenc | Hiælp           |  |  |
|   | 2013/2014                |             |                       |                      |            | 01-08-13  | 31-07-14 |          |                 |  |  |
|   |                          | -           | Indberetning          | Censorkompetencer    |            | 01-08-13  | 12-09-13 |          | E-milition of T |  |  |
|   |                          | •           | Udmelding             | Prøvekalender        |            | 01-05-13  | 01-05-13 | •        | Funktioner •    |  |  |
|   | 2013/2014                | Div 13/14   |                       |                      |            | 01-08-13  | 31-07-14 |          |                 |  |  |
|   |                          |             | Udmelding             | Censorbeskikkelser   |            | 01-11-13  | 01-11-13 | •        |                 |  |  |
|   | 2013/2014                | Pæd 13/14   |                       |                      |            | 01-08-13  | 31-07-14 |          |                 |  |  |
|   |                          |             | Udmelding             | Censorbeskikkelser   |            | 15-03-14  | 15-03-14 | -        |                 |  |  |
|   | 2013/2014                | SSO1 13/14  |                       |                      |            | 01-09-13  | 31-03-14 |          |                 |  |  |
|   |                          |             | Indberetning          | Prøveplaner          |            | 01-10-13  | 30-10-13 |          |                 |  |  |
|   |                          |             | Udmelding             | Censorbeskikkelser   |            | 01-11-13  | 01-11-13 | · .      |                 |  |  |
|   |                          |             | Udmelding             | Skriftlig censurplan |            | 20-11-13  | 20-11-13 | •        |                 |  |  |
|   | 2013/2014                | SRP1 13/14  |                       |                      |            | 01-09-13  | 31-03-14 |          |                 |  |  |
|   |                          |             | Indberetning          | Prøveplaner          |            | 01-10-13  | 30-10-13 |          |                 |  |  |
|   |                          |             | Udmelding             | Censorbeskikkelser   |            | 01-11-13  | 01-11-13 | •        |                 |  |  |
|   | 0010 0014                | 00004084    | Udmelding             | Skriftlig censurplan |            | 20-11-13  | 20-11-13 | •        |                 |  |  |
|   | 2013/2014                | 550213/14   | the all second states | Descenteres          |            | 01-09-13  | 31-03-14 |          |                 |  |  |
|   |                          |             | Indberetning          | Prøveplaner          |            | 01-11-13  | 07-01-14 |          |                 |  |  |
|   |                          |             | Udmelding             | Clusification        |            | 03-01-14  | 03-01-14 |          |                 |  |  |
|   | 2012/2014                | 000010/14   | Uamelaing             | Skring censurplan    |            | 21-01-14  | 21-01-14 |          |                 |  |  |
|   | 2013/2014                | 5HF2 13/14  | In the set size       | Drawanlawar          | × 1        | 01-03-13  | 31-03-14 |          |                 |  |  |
|   |                          |             | Udmolding             | Consorbookikkoloor   |            | 00-01-04  | 07-01-14 |          |                 |  |  |
|   |                          |             | Udmelding             | CensulDeskikkeisei   |            | 21 01 14  | 21.01.14 |          |                 |  |  |
|   |                          |             | ounelung              | owning censuipidn    |            | 1-01-14   | 21-01-14 |          |                 |  |  |
|   | B                        | rua kun d   | lisse tern            | niner hvis der e     | er 2 skriv | venerio   | der for  |          | 1               |  |  |
|   | -                        | nag kan e   |                       | SSO og SDD           |            | repend    |          |          |                 |  |  |
|   |                          |             |                       | 330 0g SKF           |            |           |          |          |                 |  |  |
|   |                          |             |                       |                      |            |           | _        |          |                 |  |  |
|   |                          |             |                       |                      |            |           |          |          |                 |  |  |
|   | •                        |             |                       |                      |            |           |          | •        |                 |  |  |
| ľ |                          |             |                       |                      |            |           |          |          |                 |  |  |
|   |                          |             |                       |                      |            |           |          |          |                 |  |  |

Find kursusår 2013/2014, prøvetermin SRP13/14.

Marker Indberetning Prøveplaner med startdato 01-10-13.

Vælg Funktioner >> Lav Indberetning og kontroller status for indberetning via

Funktioner >> Hent status for indberetning.

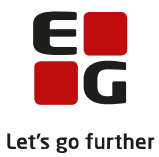

| øveområde: | AGYM 🗨      | <ul> <li>Kursusår</li> </ul> | 2013/2014 🔻          |           |          | E        |    | Luk                         |
|------------|-------------|------------------------------|----------------------|-----------|----------|----------|----|-----------------------------|
| Kursusår   | Prøvetermin | Туре                         | Navn                 | Startdato | Frist    | Referenc |    | Hjælp                       |
| 2013/2014  |             |                              |                      | 01-08-13  | 31-07-14 |          |    |                             |
|            | -           | Indberetning                 | Censorkompetencer    | 01-08-13  | 12-09-13 |          | -  |                             |
|            | -           | Udmelding                    | Prøvekalender        | 01-05-13  | 01-05-13 |          | Fu | un <u>k</u> tioner 🔨        |
| 2013/2014  | Div 13/14   |                              |                      | 01-08-13  | 31-07-14 |          |    | law indheretning            |
|            |             | Udmelding                    | Censorbeskikkelser   | 01-11-13  | 01-11-13 |          |    | Lav muberetning             |
| 2013/2014  | Pæd 13/14   |                              |                      | 01-08-13  | 31-07-14 |          |    | Hent status for indberetnin |
|            |             | Udmelding                    | Censorbeskikkelser   | 15-03-14  | 15-03-14 |          |    |                             |
| 2013/2014  | SSO1 13/14  |                              |                      | 01-09-13  | 31-03-14 |          |    | Hent udmelding              |
|            |             | Indberetning                 | Prøveplaner          | 01-10-13  | 30-10-13 |          |    |                             |
|            |             | Udmelding                    | Censorbeskikkelser   | 01-11-13  | 01-11-13 |          |    | Hent prøvekalender          |
|            |             | Udmelding                    | Skriftlig censurplan | 20-11-13  | 20-11-13 |          |    | Hent diverse koder          |
| 2013/2014  | SRP1 13/14  |                              |                      | 01-09-13  | 31-03-14 |          |    | Field averse Kodel          |
|            |             | Indberetning                 | Prøveplaner          | 01-10-13  | 30-10-13 |          |    | Hent uddannelsesmodel       |
|            |             | Udmelding                    | Censorbeskikkelser   | 01-11-13  | 01-11-13 | -        |    |                             |
|            |             | Udmelding                    | Skriftlig censurplan | 20-11-13  | 20-11-13 |          |    | Hent mundtlige censoropg    |

Hvis du ikke kan indberette prøveplanen, så undersøg om du evt. har glemt mapningen mellem termin og XPRS-termin via menuen:

Koder >> Flerfaglige prøveterminer ...:

På vinduet *Mapning mellem flerfaglige prøver og XPRS terminer* kan du finde evt. manglende mapninger via *Funktioner >> Vis manglende mapninger:* 

Vælg den gældende XPRS-termin og gem oplysningerne. Indberet derefter prøveplanen på ny.

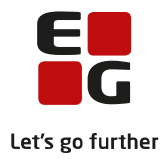

| Koder System Vis Hja      | elp                                      | _                                                        |         |                    |             |                        |        |
|---------------------------|------------------------------------------|----------------------------------------------------------|---------|--------------------|-------------|------------------------|--------|
| Aktivitetstyper           |                                          |                                                          |         |                    |             |                        |        |
| Betalingstilsagnstype     | r                                        |                                                          |         |                    |             |                        |        |
| Fagkoder                  | •                                        |                                                          |         |                    |             |                        |        |
| Faggrupper (Kun syds      | lesvig)                                  |                                                          |         |                    |             |                        |        |
| Fagpakker                 |                                          |                                                          |         |                    |             |                        |        |
| Flerfaglige prøveterm     | iner                                     |                                                          |         |                    |             |                        |        |
| 😣 Mapning mell            | em flerfaglige prøver                    | og XPRS terminer                                         |         |                    |             |                        |        |
| Termin:                   |                                          |                                                          |         | Luk                |             |                        |        |
| Prøve:                    |                                          | <b>•</b>                                                 |         | <u>G</u> em        |             |                        |        |
| XPRS termin:              |                                          | •                                                        | 0       | ie <u>m</u> og ryc | l felter    |                        |        |
| Eksisterende mapn         | inger:                                   |                                                          |         | Ryd fel            | ter         |                        |        |
| Termin Prøve              | :                                        | KPRS termin                                              |         |                    |             |                        |        |
| 1306 Almen<br>1212 Studie | i studieforberedelse<br>vretningsprojekt | 2012/2013 - S 2013 - AGYM<br>2012/2013 - SBP 12/13 - AGY | м —     | Hist               | <u>`</u>    |                        |        |
| 1206 Almen                | studieforberedelse                       | 2011/2012 - S 2012 - AGYM                                | <br>Г   | Fun <u>k</u> tion  | er 🔻        |                        |        |
|                           |                                          |                                                          |         | Vis e              | ksisterend  | de mapninger           | Ctrl+E |
|                           |                                          |                                                          |         | Vis n              | nanglend    | e mapninger            | Ctrl+M |
|                           |                                          |                                                          |         | Udsk               | rift nøalef | elter 6                | F2     |
|                           | Mapning mellem f                         | erfaglige prøver og XPRS te                              | rminer  | e dan              |             |                        |        |
|                           | ermin:                                   |                                                          |         |                    |             |                        |        |
|                           |                                          | <u> </u>                                                 |         | _                  |             |                        |        |
| F                         | Tøve:                                    |                                                          |         | -                  |             | <u>G</u> em            |        |
| ×                         | PRS termin:                              |                                                          |         | -                  | Ge <u>n</u> | <u>n</u> og ryd felter |        |
| E M                       | langlende mapninger:                     |                                                          |         |                    |             | Ryd felter             |        |
|                           | Termin Prøve                             |                                                          | XPRS te | rmin               |             | Hiælp                  |        |
|                           | 1312 Studi<br>1312 Studi                 | eretningsprojekt,<br>eretningsprojekt, HHX               |         |                    |             | <u></u>                |        |
|                           |                                          |                                                          |         |                    | Fu          | un <u>k</u> tioner 💌   |        |
|                           |                                          |                                                          |         |                    |             |                        |        |

Du har nu indberettet kursisternes tilmelding til flerfaglig prøve til XPRS. Den videre behandling af flerfaglige prøver fortsættes i *Tips og Tricks nr. 63 - Udmelding af censurplaner til SRP/SSO fra XPRS.*